# **Online Payment Instructions**

To make an online payment, please follow the steps below:

## **Website link:** <u>https://cwsf.pku.edu.cn</u>

▲ Note: The default language is Chinese. Please manually switch to the English version by clicking the "English" button at the top right corner.

#### Step 1: Register an Account

1. Click "Log in", then click "Register".

|                                       | Letto, Please enter the platform account passw                 | rord to login |
|---------------------------------------|----------------------------------------------------------------|---------------|
|                                       | Please enter id<br>请输入账号                                       |               |
|                                       | Please enter password<br>Password length cannot be less than 6 |               |
|                                       | Please enter the verification code                             | 9Jse          |
|                                       | Login                                                          |               |
| Unified authentication identity login | Register For                                                   | get Password  |
|                                       | Log in with PKU ID Log in                                      |               |
| Log in with PKU ID Log in             |                                                                |               |

- 2. On the registration page, fill in the following fields:
  - 。 School: Select Peking University (in Chinese, 北京大学).
  - Account: Create a unique username.
  - **Name**: Enter your full name *without spaces* (e.g., AlbertEinstein). This helps us identify the payer.
  - Phone Number: Please enter *Miss Luping Yang's number*: 13371735855.
  - **Password**: Must be at least 8 characters long and include a mix of letters, numbers, and special characters.

### Step 2: Log In

- After registration, log in using your account and password.
- On your first login, you will be prompted to enter your email address.

#### Step 3: Make the Payment

- 1. Go to the "Home Page" tab after logging in.
- 2. Find and select "HQL2025 Conference".
- 3. Choose the appropriate payment option:
  - Full Participant: 2600 RMB (early)
  - **Student**: 1400 RMB (early)
- 4. Proceed to the payment page, where you can choose one of the following payment methods:
  - Credit Card (VISA or MasterCard only)

- Alipay
- WeChat Pay

*If using a credit card, please check the box to select this option before continuing.* 

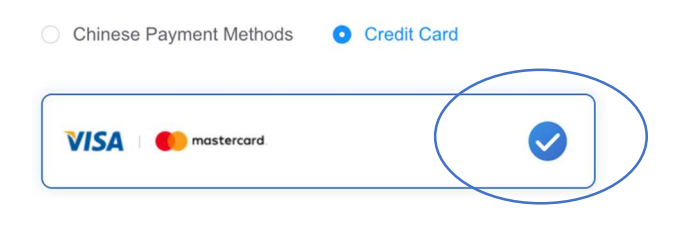

In case your payment is interrupted, please navigate to the **"Order Center"** tab. There, you may **continue the pending payment** or **cancel the existing order** and **initiate a new payment process**.

| Home Page | Order Center | Personal Center |
|-----------|--------------|-----------------|
|           |              |                 |